## **Remove Clients from SRW**

There is **NO** feature in ARMS at this time to automatically remove Inactive or Dead Clients from SRWs. It is recommended that Users manually remove Inactive and Dead Clients from the SRW at the start of a New Fiscal Year. Provider Users should click the Services link on their Provider home screen to access SRWs

| Provider Site/Route/Worker Information                                                                                                    |                                             |                           |                                                                     |                                                                                                    |         |   |   |          |                |  |  |  |  |
|----------------------------------------------------------------------------------------------------|---------------------------------------------|---------------------------|---------------------------------------------------------------------|----------------------------------------------------------------------------------------------------|---------|---|---|----------|----------------|--|--|--|--|
| Provider Code :       .032         Agency Name :       DURHAM COUNTY .         Region :       J         County :       Durham         Service :       IN-HOME LEVEL 2 - PERSONAL CARE(042)         Site/Route/Worker Code : 035       Description :         Description :       IN HOME AIDE SERVICES |                                             |                           |                                                                     |                                                                                                    |         |   |   |          |                |  |  |  |  |
| CreateUser:<br>CreateTime:<br>ModifyUser:<br>ModifyTime:<br>Clients :                                                                                                    | DEI<br>8/7<br>CAS<br>11/                    | BOR<br>/20<br>SSE<br>/5/2 | AH.WILLIAMS<br>07 2:11:03 PM<br>Y.SIMMONS<br>014 4:01:35 PM<br>Name |                                                                                                    |         |   |   |          |                |  |  |  |  |
|                                                                                                    | 4                                           | 3                         | ABAYHAN DEYU                                                        | М                                                                                                    | 4/:     | 5 | A | [Remove] | <u>Details</u> |  |  |  |  |
|                                                                                                    | 5                                           | 2                         | ADDISON<br>JACQUELINE                                               | F                                                                                                    | 4/ŧ     | 0 | А | [Remove] | Details        |  |  |  |  |
|                                                                                                    |                                             | 0                         | AITKIN MARGRET                                                      | F                                                                                                    | 5/*     | 7 | ٨ | [Remove] | Details        |  |  |  |  |
|                                                                                                    | 7: 20 YATES ALICE F 6/20/19. A [Remove] Det |                           |                                                                     |                                                                                                    |         |   |   |          |                |  |  |  |  |
|                                                                                                    | 48                                          | 9                         | YELVERTON GENE                                                      | AMS<br>I3 PM<br>IS<br>I35 PM<br>IS<br>I35 PM<br>IN DEYU M 4/: 5 A [Remove]<br>N DEYU M 4/: 5 A [Remove]<br>N DEYU M 4/: 0 A [Remove]<br>MARGRET F 5/- 7 A [Remove]<br>ALICE F 6/20/19: A [Remove]<br>TON GENE M 6/13/19 A [Remove]<br>F-01011007 |         |   |   |          |                |  |  |  |  |
|                                                                                                    | AI<br>[ <u>A</u>                            | LST<br>dd]                | Update                                                              | 7<br>Cance                                                                                                    | ▼<br>el |   |   |          |                |  |  |  |  |

Figure 137 - Provider Site/Route/Worker Information

Steps to remove clients from SRW

- 1. Click the SRWs link and then click the Details link of the SRW to edit.
- 2. Select the Click to Remove from SRW.
- 3. Client will not allow a Remove if units have been keyed.
- 4. Click Update to Save changes to SRW

There are 4 types of Client Status that display on the SRW

- $\mathbf{A} = Active$
- **R** = Active (New Registration in current fiscal year)
- **I** = Inactive
- $\mathbf{D} = \text{Death}$

| Provide<br>Service | CURHAM                | Provider Site/Route/Worker Service Totals DURHAM CDUNTY ' (*132) R4004E LEVEL 2 - PERSONAL CARE(042) [ Naximum monthly units: 270 ] |                      |         |      |     |     |     |     |     |     |     |     |     | 3 - Ourham<br>035 - IN HOME AIDE SERVICES |     |     |       |  |  |
|--------------------|-----------------------|----------------------------------------------------------------------------------------------------|----------------------|---------|------|-----|-----|-----|-----|-----|-----|-----|-----|-----|-------------------------------------------|-----|-----|-------|--|--|
| 55114              | Rame                  | Status                                                                                                    | Dute<br>Birt         | of<br>h | Jul  | Aug | 540 | Oct | Nov | Des | c ) | kan | feb | Mar | Apr                                       | Hay | Jun | Total |  |  |
| 4.3                | ABAYHAN DEYU          | A                                                                                                    | 4/<br>12<br>44       | 2       |      |     |     |     |     |     |     |     |     |     |                                           |     |     | 0     |  |  |
| 5.2                | ADDISON<br>JACQUELINE | *                                                                                                    | 4/<br>12<br>48       | 2       | 1. N | 1   |     | 1   | 1   | 1C  |     |     |     |     |                                           |     |     | 0     |  |  |
| 2: 10              | AITCH NARGET          | *                                                                                                    | 5/<br>12<br>44       | 1       |      |     |     |     |     |     |     |     |     |     |                                           |     |     | ٥     |  |  |
| 6 2                | ALLEN MENTE           | *                                                                                                    | 5/<br>12<br>44       | -       | 130  | 120 | 122 | 91  |     |     |     |     |     |     |                                           |     |     | 463   |  |  |
| 21 %               | ALLEN SARAH           | 8                                                                                                    | 10<br>12<br>44       | H       |      |     |     | 18  |     |     |     |     |     |     |                                           |     |     | 18    |  |  |
| X 8                | ALPERN NAOHI          | ٨                                                                                                    | 3/<br>12<br>4        | 1       |      |     |     | ]   | 1   | 1   | aic |     |     |     |                                           |     |     | 0     |  |  |
| 1 -                | RLAKE JEWELL          | 1                                                                                                    | 9/12/<br>12:00       | \$      |      | 20  | 13  |     |     |     |     |     |     |     |                                           |     |     | 33    |  |  |
| 6                  | BLAKE LOVIE           | ٨                                                                                                    | 5/7/1<br>12:00       | 1       | 46   | 42  | 44  | 49  |     |     |     |     |     |     |                                           |     |     | 101   |  |  |
| 60                 | BLANDENG              | 0                                                                                                    | 8/30/<br>12:60<br>4M | 13      |      |     |     |     |     |     |     |     |     |     |                                           |     |     | 0     |  |  |
| 4                  | BOONE PAUL            | *                                                                                                    | 3/4/1<br>12:00<br>AM | I       | 36   | 41  | 35  | 44  |     |     |     | -)i |     |     |                                           |     |     | 155   |  |  |

Figure 138 - Provider Site/Route/Worker Services Totals

Clients cannot be removed from SRW if units exist for the current fiscal year. ARMS will alert the User that the Client has service totals.

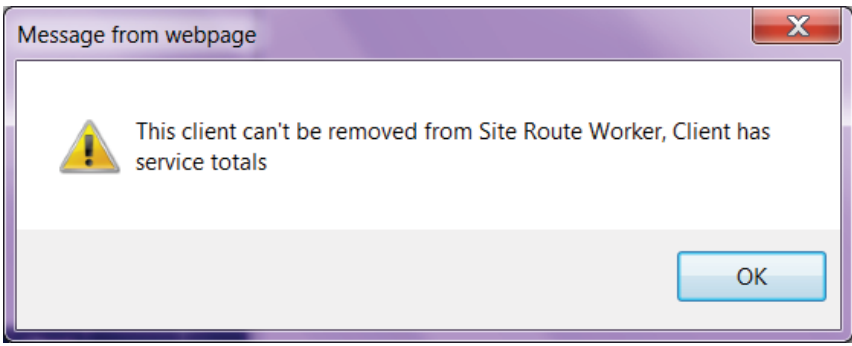

Figure 139 - SRW Alert

Only Clients with **ZERO** units for any of the 12 months can be removed from the SRW.

Removing Clients that are not receiving units the current fiscal year will reduce the pages on several reports. For example, the ZGA-903 Units of Service Report will display every client on SRW.

| <b>GO</b><br>ZGA903                         | NFIDI                                                         |                                                      |             | Ļ                |              | Divisio    | Nort<br>on of Ag<br>Units | h C<br>ing a<br>of Serv | <b>ar</b><br>Ind.<br>Vice | <b>oli</b><br>Adul<br>Repo | Na<br>It Services<br>rt                                                                                       |
|---------------------------------------------|---------------------------------------------------------------|------------------------------------------------------|-------------|------------------|--------------|------------|---------------------------|-------------------------|---------------------------|----------------------------|----------------------------------------------------------------------------------------------------|
| Region<br>Provider<br>Site / Ro<br>I HAVE V | TRIANGLE J<br>DURHAM CO<br>ute IN HOME AID<br>ERIFIED THE INF | COUNCIL OF<br>UNTY DSS<br>SE SERVICES<br>FORMATION O | GOV<br>N TH | ERNMI<br>HIS REI | ENTS<br>PORT | 5          |                           |                         |                           |                            |                                                                                                    |
| Service I                                   | Provider Informat                                             | tion Pagi                                            | J. in       |                  | Pro          | rider: J   | 31GN                      | ATU                     | (E                        | 9                          | Site / Pourte' 035 Month/Veav                                                                                 |
| ID                                          | Client Name<br>Last                                           | First                                                | мі          | DOB              | 110          | Code       | Total                     | 1                       | 2   3                     | 2<br> 4   5                | CALENDAR DAYS OF THE MONTH           61 7 8 19 1011 1211 14 15161 7118 19 20 21 22 20 24 25 26 27 28 29 30 31 |
| 41 3                                        | ABAYHAN                                                       | DEYU                                                 |             | 04/              | 5            | 042        |                           | ++                      | +                         | Ħ                          | <del>, , , , , , , , , , , , , , , , , , , </del>                                                             |
| 5 2                                         | ADDISON                                                       | JACQUELINE                                           | м           | 04/              | С            | 042        |                           |                         |                           | Ħ                          | The ZCA 002 Units of                                                                                          |
| 2 0                                         | AITKIN                                                        | MARGRET                                              |             | 05/              | 7            | 042        |                           |                         |                           |                            |                                                                                                    |
| 8: 15                                       | ALLEN                                                         | ALBERTA                                              | S           | 12/              | 5            | 042        |                           |                         |                           |                            | Service Report will                                                                                           |
| 9 35                                        | ALLEN                                                         | JAMES                                                |             | 06/              | 4            | 042        |                           |                         |                           |                            |                                                                                                    |
| 8 12                                        | ALLEN                                                         | LAVERNE                                              | т           | 03/              | 1            | 042        |                           |                         |                           |                            | diaplay all aliante an                                                                                        |
| 6 12                                        | ALLEN                                                         | MINNIE                                               |             | 05/              | 1            | 042        |                           | $\square$               | $\perp$                   | $\square$                  |                                                                                                    |
| 2: '6                                       | ALLEN                                                         | SARAH                                                |             | 10/              | 4            | 042        |                           |                         | -                         | $\square$                  |                                                                                                    |
| 3 76                                        | ALPERN                                                        | NAOMI                                                |             | 03/              | 3            | 042        |                           | +                       | _                         | $\square$                  |                                                                                                    |
| 7. 58                                       | ALSTON                                                        | ARTHUR                                               |             | 04/              | 5            | 042        |                           | +                       | -                         | $\square$                  | 4                                                                                                    |
| 0 00                                        | ALSTON                                                        | BARBARA                                              |             | 02/              | 9            | 042        |                           | +                       | +                         | $\square$                  |                                                                                                    |
| 9 28                                        | ALSTON                                                        | ROBERT                                               | M           | 03/              | 2            | 042        |                           | +                       | +                         | ++                         |                                                                                                    |
| 0L 0                                        | ALVAREZ                                                       | ROSARIO                                              | E           | 02/              | 3            | 042<br>042 |                           |                         |                           |                            |                                                                                                    |

Figure 140 - ZGA-903 Report

Removing clients from SRW will also reduce the pages on the ZGA-542 Verification Report.

The benefits of removing clients from SRW not only reduce pages of several reports, but will also speed up accessing service totals and may speed data entry.

|                 | 1                          |                        | Provid            | er Site/ | Route/W  | Vorker S | ervice T          | otals                             |         |                 |                  |                          |                       |                 |                        |                                  |
|-----------------|----------------------------|------------------------|-------------------|----------|----------|----------|-------------------|-----------------------------------|---------|-----------------|------------------|--------------------------|-----------------------|-----------------|------------------------|----------------------------------|
| ovide<br>ervice | er: ALAMANCE<br>: TRANSPOR | E CO TRAN<br>RTATION ( | MED Rer           | nove     | e Ina    | ctive    | / De              | ead C                             | lient   | s fro           | om SF            | RWs                      | - Alaman<br>)0 - MEDI | ce<br>ICAL TRAN | ISPORT                 |                                  |
| ISN4            | Name                       | Status                 | Date Of<br>Birth  | Jul      | Aug      | Sep      | Oct               | Nov                               | Dec     | Jan             | Feb              | Mar                      | Apr                   | May             | Jun Total              |                                  |
| ;               | ALBRIGHT CLAUDIA           | I                      | 1: 29<br>1:<br>Al |          |          |          |                   | 1-                                | Message | from v          | vebpage          |                          |                       | 34              |                        |                                  |
| Ļ               | ALDRIDGE IONA              | A                      | 3/<br>1:<br>Al    |          | /        |          | Pro<br>Age        | vider Code<br>ency Name           |         | This            | client ca        | n't <mark>be re</mark> r | noved fr              | om Site         | Route Worker, C        | lient h                          |
| 3               | ALDRIDGE RUTH              | D                      | 4/ 0<br>1:<br>Al  |          |          |          | C Cou             | pion :<br>unty :<br>vice :        | -       | serv            | ice totais       | 0                        |                       |                 | /                      |                                  |
|                 | ALFORD NANC Clie           | ents higi              | nlighted in       | Red c    | an be re | moved    | Ste               | :/Route/W                         |         |                 |                  |                          |                       |                 | / [                    | 0                                |
| l l             | ALLEN ELIZAB If n          | o servic               | e units ha        | s been   | keyed.   | erotais  | Cre<br>Cre<br>Mod | ateUser:<br>ateTime:<br>difyUser: |         | 8/1/20<br>MICHE | 07 3:30:09       | PM<br>ER                 | -                     | _               | 1                      |                                  |
| F               | ALLISON BARBARA            | I                      | 7/ 9<br>1:<br>Al  |          |          |          |                   | difyTime:<br>nts :                | 1       | 8/7/20<br>SSN4  | 14 5:03:19<br>Na | PM<br>me                 | Sex 1                 | Date Of         | Client                 |                                  |
|                 | ALLISON MARJORIE           | A                      | 7/ 7<br>1:<br>Al  | 8        | K        |          |                   |                                   |         | 0 8             | ALBRIGHT         | CLAUDIA                  | F 11<br>F 2/          | 1 19            | A [Remove              | ] Detai                          |
| )               | ANDERSON DELSIE            | I                      | 2/<br>12<br>Al    |          |          |          | E                 |                                   |         | 0<br>3          | ALDRIDGE         | RUTH                     | F 71                  | 24 1            | A [Remove<br>A [Remove | ] <u>Detaë</u><br>] <u>Detaë</u> |
| 2               | ANDREWS BETTY              |                        | 3/ 2<br>1:<br>Al  | 21       |          |          |                   |                                   | /       | 8 7             | ALLEN ELI        | ZABETH                   | F 11                  | /2 ·2<br>16 ·   | A [Remove              | ] <u>Detaik</u>                  |
|                 |                            |                        | 7i 0              |          |          |          |                   |                                   |         | 8               | ALLISON I        | MARJORIE                 | F 7/                  | 25              | A Remove               | Detais                           |
|                 |                            |                        |                   |          |          |          |                   |                                   |         |                 |                  |                          | 2/                    | 9/              | A                      | -                                |

Figure 141 - Remove Inactive/Dead Clients from SRW